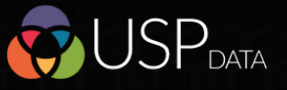

CC

J

The Worksp Creating a Saved Search

| si | List View (37)                                       | ^              |                    | •                     | • 2 2 2                      |
|----|------------------------------------------------------|----------------|--------------------|-----------------------|------------------------------|
| s  | earch:                                               | Company Number | Estimated Turnover | Total Tangible Assets | Business Description         |
|    | ABBOTT & BRAMWELL LIMITED                            | 02929143       |                    | 28,831                | Non-life insurance or reins  |
|    | ARMSTRONG WATSON FINANCIAL PLANNING LTD              | 07208672       | 7,490,000          |                       | undefined                    |
|    | BLUEBURN LTD                                         | 08756340       |                    | 302,393               | undefined                    |
| _  | BRIDGE BROKERS LIMITED                               | 03026339       | 14,696,440         | 365,010               | A group engaged in insura    |
|    | BRIDGE INSURANCE BROKERS LIMITED                     | 00996284       | 14,696,440         | 366,011               | Insurance broking.           |
|    | C & C INSURANCE BROKERS LIMITED                      | 04439084       |                    | 1,233,995             | Financial intermediation.    |
|    | CAMPBELL INSURANCE SERVICES LIMITED                  | 02045904       |                    | 2,960                 | General insurance mediati    |
|    | CARROT RISK TECHNOLOGIES LIMITED                     | 07771243       | 4,731,482          |                       | The provision of insurance   |
|    | CRONER TAXWISE LIMITED                               | 03116659       | 8,538,823          | 36,565                | The provision of tax free pr |
|    | DAVID ROBERTS & PARTNERS (INSURANCE BROKERS) LIMITED | 01329408       |                    | 40,421                | The provision of insurance   |
|    | GREYSTONE FINANCIAL SERVICES LIMITED                 | 02584903       | 9,192,889          | 52,916                | The provision of financial s |
|    | GRIFFITHS & ARMOUR (HOLDINGS) LIMITED                | 02839315       | 6,673,874          | 1,067,561             | A group engaged in insura    |
|    | GRIFFITHS & ARMOUR GLOBAL RISKS LIMITED              | 05073971       | 1,143,988          | 25,589                | Lloyd's insurance broker.    |
|    | HONOUR POINT LIMITED                                 | 03140287       | 1,460,000          | •                     | Negotiating and arranging    |
|    |                                                      |                |                    |                       |                              |

Use the Find a Firm side TAB to review selections. Fine tune using keyword searches and produce exclusion lists to refine the listing

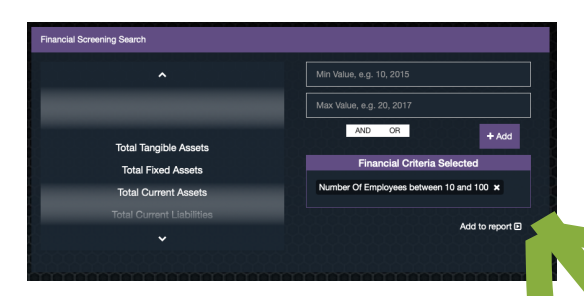

42 financial selections with max and nun settings and logical combinations

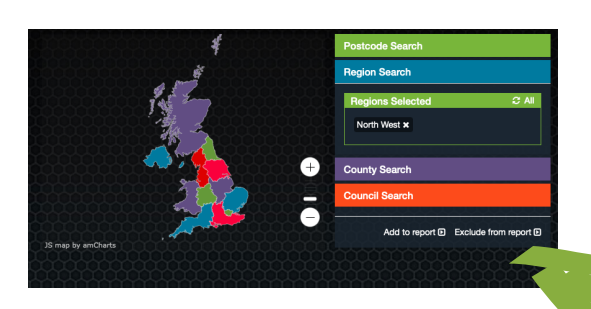

Geographic selections include radius from a postcode and UK regions counties or councils

The Workspace is where Financial, Geographic, Keyword and Sector criteria are used to isolate your target group which may become a saved search or a CRM project listing

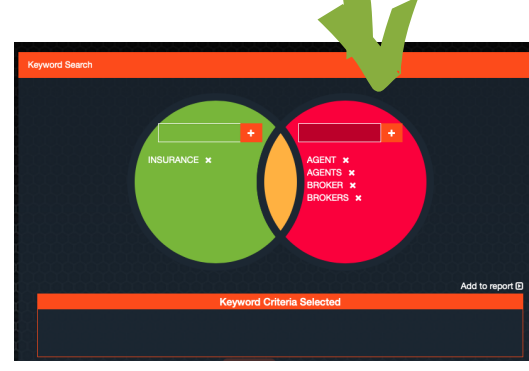

••• • • < >

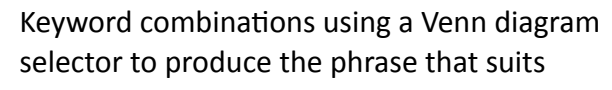

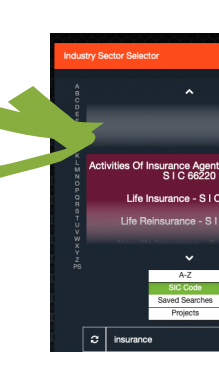

the CRM.

£ 👗 There are 5M live companies on the database. The

selection criteria can be thought of as a Venn Diagram and the target group shown in the red arrow is the intersection (blue above)

unique-sector-performance-data.co.uk

USP data

් + ස

**Custom Search** 

Financial

Keyword

Industry

B

• 🖀 🖹 🗘 🌞 🖻

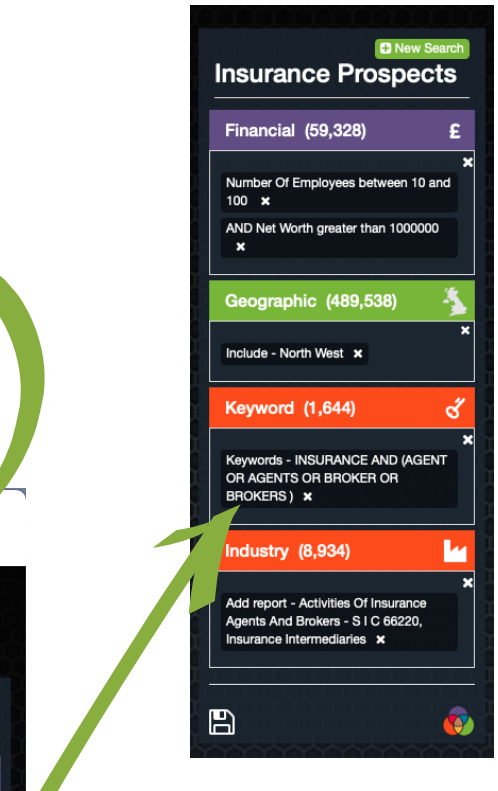

Your combination of selection criteria is recorded - the counts are the number of companies meeting each

| Save Report                                                             |    | ×   |  |  |  |
|-------------------------------------------------------------------------|----|-----|--|--|--|
| Do you want to save report Insurance Prospects containing 37 companies? |    |     |  |  |  |
|                                                                         | No | Yes |  |  |  |

The saved search is created in the same format as the Standard Reports pre-loaded to USP Data

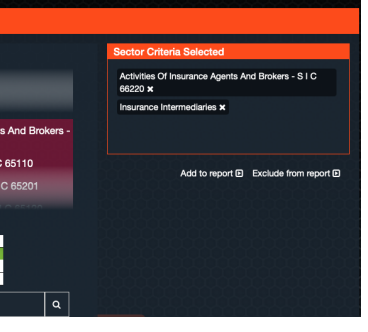

Sector selections leverage the research in the 1000+ Standard Report listings. These can be combined with the 730 SIC coded reports, previously saved searches or lists in projects from